# brother

# Guía avanzada del usuario

# DCP-9015CDW DCP-9020CDW

Versión A SPA

# ¿Dónde puedo encontrar las Guías del usuario?

| ¿De qué guía se<br>trata?                                                                   | ¿Qué contiene?                                                                                                    | ¿Dónde se encuentra?                                     |
|---------------------------------------------------------------------------------------------|----------------------------------------------------------------------------------------------------|----------------------------------------------------------|
| Guía de seguridad<br>del producto                                                           | Lea primero esta Guía. Lea las<br>instrucciones de seguridad antes de<br>configurar el equipo. Consulte esta Guía<br>para consultar las marcas comerciales y las<br>limitaciones legales.                                                                                                    | Impreso/En la caja                                       |
| Guía de<br>configuración rápida                                                             | Siga las instrucciones para configurar el<br>equipo e instalar los controladores y el<br>software del sistema operativo y el tipo de<br>conexión que esté utilizando.                                                                                                    | Impreso/En la caja                                       |
| Guía básica del<br>usuario                                                                  | Para obtener información sobre las<br>funciones básicas de copia y escaneado, y<br>cómo sustituir los consumibles. Consulte<br>las sugerencias de solución de problemas.                                                                                                    | Archivo PDF/CD-ROM/En la caja                            |
| Guía avanzada del<br>usuario                                                                | Para obtener información sobre las<br>operaciones más avanzadas de copia,<br>funciones de seguridad, informes de<br>impresión y realización del mantenimiento<br>rutinario.                                                                                                    | Archivo PDF/CD-ROM/En la caja                            |
| Guía del usuario de<br>software                                                             | Siga estas instrucciones para realizar las<br>funciones de impresión, escaneado,<br>escaneado en red y para utilizar la utilidad<br>ControlCenter de Brother.                                                                                                    | Archivo<br>HTML/CD-ROM/En la caja                        |
| Guía del usuario en<br>red                                                                  | En esta Guía se proporciona información<br>útil sobre los ajustes de red cableada e<br>inalámbrica y sobre los ajustes de<br>seguridad mientras se utiliza el equipo<br>Brother. También es posible encontrar<br>información sobre los protocolos<br>compatibles con su equipo y consejos<br>detallados para la solución de problemas. | Archivo PDF/CD-ROM/En la caja                            |
| Guía de Wi-Fi<br>Direct™                                                                    | En esta Guía se proporciona detalles sobre<br>cómo configurar y usar el equipo Brother<br>para imprimir directamente de forma<br>inalámbrica desde un dispositivo móvil<br>compatible con la norma Wi-Fi Direct™.                                                                                                    | Documento PDF / Brother<br>Solutions Center <sup>1</sup> |
| Guía de Google<br>Cloud Print                                                               | Esta guía proporciona información<br>detallada sobre cómo configurar el equipo<br>Brother para usarlo con una cuenta de<br>Google y disfrutar de los servicios de<br>Google Cloud Print para imprimir desde<br>Internet.                                                                                                    | Documento PDF / Brother<br>Solutions Center <sup>1</sup> |
| Guía de impresión y<br>escaneado con<br>dispositivos móviles<br>para Brother<br>iPrint&Scan | En esta Guía se proporciona información<br>útil sobre la impresión desde el dispositivo<br>móvil y el escaneado desde el equipo<br>Brother al dispositivo móvil cuando está<br>conectado a una red Wi-Fi.                                                                                                    | Documento PDF / Brother<br>Solutions Center <sup>1</sup> |

| ى De qué guía se<br>trata? | ¿Qué contiene?                                                                                                    | ¿Dónde se encuentra?                                     |
|----------------------------|----------------------------------------------------------------------------------------------------|----------------------------------------------------------|
| Guía de Web<br>Connect     | En esta Guía se proporciona información<br>detallada acerca de cómo configurar y<br>utilizar su equipo Brother para escanear,<br>cargar y ver imágenes y archivos en<br>determinados sitios web que ofrecen estos<br>servicios.                    | Documento PDF / Brother<br>Solutions Center <sup>1</sup> |
| Guía de AirPrint           | En esta Guía se proporciona información<br>sobre el uso de AirPrint para imprimir<br>desde OS X v10.7.x, 10.8.x y desde el<br>iPhone, iPod touch, iPad u otro dispositivo<br>iOS en su equipo Brother sin instalar un<br>controlador de impresora. | Documento PDF / Brother<br>Solutions Center <sup>1</sup> |

<sup>1</sup> Visítenos en <u>http://solutions.brother.com/</u>.

# Tabla de contenido

| 1 | Configuración general                                                      | 1              |
|---|----------------------------------------------------------------------------|----------------|
|   | Almacenamiento en memoria                                                  | 1              |
|   | Horario de verano automático                                               | 1              |
|   | Funciones de ecología                                                      | 2              |
|   | Ahorro de tóner                                                            |                |
|   | Tiempo en reposo                                                           | 2              |
|   | Modo Hibernación                                                           |                |
|   | Modo Apagado Automático                                                    | 3              |
|   | Pantalla táctil                                                            |                |
|   | Ajuste del brillo de la luz de fondo                                       |                |
|   | Ajuste del Temporizador de atenuación para la luz de fondo                 | 4              |
| 2 | Funciones de seguridad                                                     | 5              |
|   | Secure Function Lock 2.0                                                   | 5              |
|   | Antes de empezar a utilizar Secure Function Lock 2.0                       | 6              |
|   | Ajuste y cambio de la contraseña de administrador                          | 6              |
|   | Configuración de usuarios restringidos                                     | 7              |
|   | Configuración y cambio del modo de usuario Público                         | 8              |
|   | Activación y desactivación de Secure Function Lock                         |                |
|   | Cambio de usuarios                                                         |                |
|   | Bloqueo de configuración                                                   |                |
|   | Configuración de la contraseña de administrador                            | 11             |
|   | Cambio de la contrasena de administrador del bloqueo de                    |                |
|   | Configuración                                                              |                |
|   | Activación y desactivación del bioqueo de configuración                    |                |
| 3 | Impresión de informes                                                      | 13             |
|   | Informes                                                                   |                |
|   | Cómo imprimir un informe                                                   |                |
|   |                                                                            |                |
| 4 | Cómo hacer copias                                                          | 14             |
|   | Ajustes de copia                                                           | 14             |
|   | Cómo detener la copia                                                      | 14             |
|   | Mejora de la calidad de la copia                                           | 14             |
|   | Ampliación o reducción de copias                                           | 15             |
|   | Copia de 2 caras                                                           |                |
|   | Ajuste del brillo y el contraste                                           |                |
|   | Ordenación de copias                                                       |                |
|   | Realización de copias N en 1 (formato de página)                           |                |
|   | Copia de la ceturación del celer                                           |                |
|   | Ajuste de la saturación del color                                          |                |
|   |                                                                            | <i>i i i</i>   |
|   | Almacenamiento de onciones de conia como acceso directo                    | ····· 21<br>22 |
|   | Almacenamiento de opciones de copia como acceso directo<br>Aborro de papel |                |

| Α | Mantenimiento rutinario                                         | 23 |
|---|-----------------------------------------------------------------|----|
|   | Verificación del equipo                                         | 23 |
|   | Impresión de la prueba de impresión                             | 23 |
|   | Verificación de los contadores de páginas                       | 23 |
|   | Comprobación de la vida útil restante de los cartuchos de tóner |    |
|   | Comprobación de la vida útil restante de las piezas             |    |
|   | Sustitución de piezas de mantenimiento periódico                |    |
|   | Embalaje y transporte del equipo                                | 25 |
| В | Glosario                                                        | 28 |
| С | Índice                                                          | 29 |

v

# **Configuración general**

### NOTA

La mayoría de las ilustraciones de esta Guía del usuario corresponden al modelo DCP-9020CDW.

# Almacenamiento en memoria

Los ajustes de menú quedan guardados permanentemente y, en caso de producirse un corte del suministro eléctrico, no se perderán. Los ajustes temporales (como el contraste) sí se perderán. Asimismo, durante un corte del suministro eléctrico, el equipo conservará la fecha y la hora durante un máximo de 60 horas.

# Horario de verano automático

Puede configurar el equipo para que cambie automáticamente al horario de verano. De esta forma, el horario se adelantará una hora en primavera y se retrasará una hora en otoño.

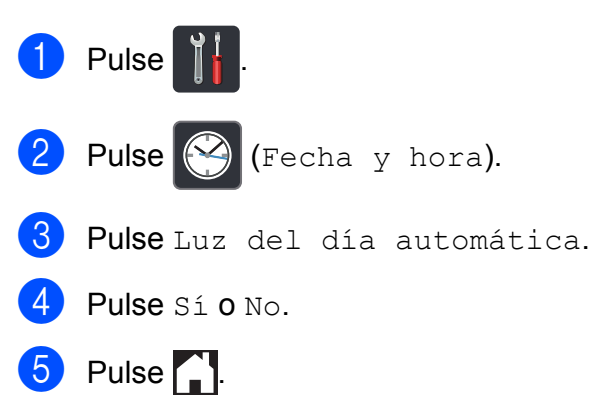

# Funciones de ecología

# Ahorro de tóner

Puede ahorrar tóner mediante esta función. Si establece Ahorro de tóner en Sí, la impresión aparecerá más clara. La configuración de fábrica es No.

- 1 Pulse
- 2 Pulse Todos ajustes.
- 3 Deslice el dedo hacia arriba o hacia abajo o pulse ▲ o ▼ para visualizar Config. gral.
- 4 Pulse Config. gral.
- 5 Deslice el dedo hacia arriba o hacia abajo o pulse ▲ o ▼ para visualizar Ecología.
- 6 Pulse Ecología.
- 7 Pulse Ahorro de tóner.
- 8 Pulse Sí o No.
- 🥑 Pulse 🊺.

#### ΝΟΤΑ

No se recomienda utilizar la función de ahorro de tóner para imprimir fotografías o imágenes en escala de grises.

## Tiempo en reposo

La configuración del Modo espera puede reducir el consumo de energía. Cuando el equipo se encuentra en el Modo espera (modo Ahorro energía) funciona como si estuviera apagado. El equipo se reactivará y empezará a imprimir cuando reciba un trabajo de impresión.

Puede seleccionar cuánto tiempo debe estar inactivo el equipo antes de pasar al Modo espera. El temporizador se reiniciará si el equipo realiza alguna operación, como recibir un trabajo o hacer una copia. La configuración de fábrica es de tres minutos.

Cuando el equipo entra en Modo espera, la luz de fondo de la pantalla táctil se apaga.

# 1 Pulse

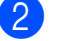

Pulse Todos ajustes.

- 3 Deslice el dedo hacia arriba o hacia abajo o pulse ▲ o ▼ para visualizar Config. gral.
- 4 Pulse Config. gral.
- 5 Deslice el dedo hacia arriba o hacia abajo o pulse ▲ o ▼ para visualizar Ecología.
- **6** Pulse Ecología.
  - **Pulse** Tiempo en reposo.
- 8 Mediante el teclado de la Pantalla táctil, introduzca cuánto tiempo (0-50 minutos) desea que el equipo permanezca inactivo antes de entrar en el Modo espera. Pulse OK.

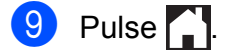

# Modo Hibernación

Si el equipo se encuentra en el Modo espera y no recibe ninguna tarea durante un determinado período de tiempo, el equipo entrará en modo Hibernación automáticamente. El modo Hibernación consume menos energía que el Modo espera. El equipo se reactivará cuando reciba un trabajo o si pulsa la pantalla táctil.

Cuando el equipo se encuentre en el Modo Hibernación, la luz de fondo de la pantalla táctil se apaga y 🎦 parpadea.

# Modo Apagado Automático

Si el equipo está en modo Hibernación durante un cierto período de tiempo, pasará al Modo Apagado automáticamente. Para que el equipo salga del modo Apagado, pulse

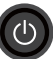

(U) en el panel de control.

Puede seleccionar cuánto tiempo debe estar el equipo en el modo Hibernación antes de pasar al modo Apagado. La configuración de fábrica es de una hora.

NOTA

El equipo no entrará en el modo Apagado si está conectado a una red cableada (DCP-9020CDW) o inalámbrica, o bien tiene datos seguros de impresión almacenados en la memoria.

|          |       | പ I |
|----------|-------|-----|
| 1        | Pulse |     |
| <u> </u> |       |     |

- Pulse Todos ajustes.
- Deslice el dedo hacia arriba o hacia abajo o pulse ▲ o ▼ para visualizar Config. gral.
- Pulse Config. gral.
- 5 Deslice el dedo hacia arriba o hacia abajo o pulse ▲ o ▼ para visualizar Ecología.

6 Pulse Ecología.

Pulse Apagado automático.

Deslice el dedo hacia arriba o hacia abajo o pulse ▲ o ▼ para visualizar la opción que desee. Pulse No, 1hora, 2horas, 4horas U 8horas.

9 Pulse 🏹

# Pantalla táctil

# Ajuste del brillo de la luz de fondo

Puede ajustar el brillo de la luz de fondo de la pantalla táctil LCD. Si experimenta dificultades a la hora de leer la pantalla táctil, intente cambiar el ajuste del brillo.

1 Pulse

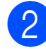

2) Pulse Todos ajustes.

- 3 Deslice el dedo hacia arriba o hacia abajo o pulse ▲ o ▼ para visualizar Config. gral.
- 4 Pulse Config. gral.
- 5 Deslice el dedo hacia arriba o hacia abajo o pulse ▲ o ▼ para visualizar Configur. LCD.
- 6 Pulse Configur. LCD.
- **7** Pulse Retroiluminac.
- 8 Pulse Claro, Medio o Oscuro.

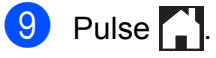

## Ajuste del Temporizador de atenuación para la luz de fondo

Puede establecer el tiempo de permanencia de la luz de fondo de la pantalla táctil LCD después de volver a la pantalla de inicio.

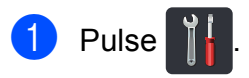

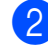

Pulse Todos ajustes.

- 3 Deslice el dedo hacia arriba o hacia abajo o pulse ▲ o ▼ para visualizar Config. gral.
- 4 Pulse Config. gral.

5 Deslice el dedo hacia arriba o hacia abajo o pulse ▲ o ▼ para visualizar Configur. LCD.

- 6 Pulse Configur. LCD.
- **7** Pulse Temporiz.atenu.
- 8 Pulse No, 10seg, 20seg o 30seg.
- 9 Pulse 🊺.

2

# Funciones de seguridad

# Secure Function Lock 2.0

Secure Function Lock le permite restringir el acceso público a las siguientes funciones del equipo:

- Copia
- Escanear <sup>1</sup>
- Imprimir<sup>2</sup>
- Web Connect (Carga)
- Web Connect (Descarga)
- Impresión a color <sup>2 3</sup>
- Límite de página <sup>3</sup>
- Escanear incluye trabajos de escaneado a través de Brother iPrint&Scan.
- <sup>2</sup> Las funciones de impresión e impresión en color incluyen los trabajos de impresión realizados con AirPrint, Google Cloud Print y Brother iPrint&Scan.
- <sup>3</sup> Disponible para **Imprimir**, **Copia** y **Web Connect** (**Descarga**).

Esta función también evita que los usuarios cambien las configuraciones predeterminadas del equipo, ya que limita el acceso a los ajustes de menú.

Antes de utilizar las funciones de seguridad, debe introducir una clave de administrador.

El administrador puede configurar las restricciones de los usuarios individuales junto con una contraseña de usuario.

Anote con cuidado su clave. Si la olvida, deberá restablecer la clave almacenada en el equipo. Para obtener información sobre cómo restablecer la contraseña, póngase en contacto con el Servicio de atención al cliente de Brother.

#### NOTA

- Secure Function Lock se puede configurar manualmente desde la pantalla táctil o mediante Administración basada en web o BRAdmin Professional 3 (solamente para Windows<sup>®</sup>). Se recomienda utilizar Administración basada en web o BRAdmin Professional 3 (solamente para Windows<sup>®</sup>) para configurar esta función (≻> Guía del usuario en red).
- Solo los administradores pueden establecer las limitaciones y hacer modificaciones para cada usuario.

## Antes de empezar a utilizar Secure Function Lock 2.0

Se pueden configurar los ajustes de Secure Function Lock 2.0 mediante un navegador web. Antes de hacer la configuración, son necesarios los siguientes preparativos.

1

#### Inicie el navegador web.

Introduzca "http://dirección IP del equipo/" en la barra de direcciones de su navegador (donde "dirección IP del equipo" es la dirección IP de su equipo Brother).

Por ejemplo:

http://192.168.1.2/

### NOTA

Puede ver la dirección IP del equipo en la lista de configuración de la red (➤➤ Guía del usuario en red: *Impresión del Informe de configuración de la red*).

Escriba una contraseña en el cuadro Inicio de sesión. (Se trata de una contraseña para iniciar sesión en la página web del equipo y no de la contraseña de administrador para Secure Function Lock). Haga clic en

| Estado                   |                        |
|--------------------------|------------------------|
|                          |                        |
| Estado del dispositivo   | Lista                  |
| Actualización automática | Desactivado O Activado |
| Nivel de tóner           |                        |

### NOTA

Si utiliza un navegador web para configurar los ajustes del equipo por primera vez, establezca una contraseña.

- Haga clic en Configure la contraseña.
- 2 Escriba una contraseña (hasta 32 caracteres).
- 3 Vuelva a escribir la contraseña en el campo Confirme la nueva contraseña.
- 4 Haga clic en Enviar.

# Ajuste y cambio de la contraseña de administrador

Se pueden configurar estos ajustes mediante un navegador web. Para configurar la página web, consulte Antes de empezar a utilizar Secure Function Lock 2.0 ➤> página 6. A continuación, configure el administrador.

# Configuración de la contraseña de administrador

La contraseña de administrador se utiliza para configurar usuarios y activar o desactivar Secure Function Lock. (Consulte *Configuración de usuarios restringidos* ➤ página 7 y *Activación y desactivación de Secure Function Lock* ➤ página 8).

- Haga clic en Administrador.
- Haga clic en **Bloqueo función** de seguridad.

6

Introduzca un número de cuatro dígitos para la contraseña en el campo Nueva contraseña.

| Bloqueo funció                     | n de s  | seguri               | dad     |                                                                      |                                                          |                             |                        |                                   |                      |
|------------------------------------|---------|----------------------|---------|----------------------------------------------------------------------|----------------------------------------------------------|-----------------------------|------------------------|-----------------------------------|----------------------|
| Bloqueo de la funció               | in      |                      | Desacti | ivado © Activado                                                     | 0                                                        |                             |                        |                                   |                      |
| Cisue Administrador                |         |                      |         |                                                                      |                                                          |                             |                        |                                   |                      |
| clave Administrador                |         |                      |         |                                                                      |                                                          |                             |                        |                                   |                      |
| Nueva contraseña                   |         |                      |         |                                                                      |                                                          |                             |                        |                                   |                      |
| Volver a introducir o              | ontrase | ña                   |         |                                                                      |                                                          |                             |                        |                                   |                      |
|                                    |         |                      |         |                                                                      |                                                          |                             |                        |                                   |                      |
|                                    |         |                      |         | Actividades de impr                                                  | esilo                                                    |                             |                        | Otres                             |                      |
| Nümersflankre de D                 | PN      |                      |         | Actividades de impr                                                  | esión<br>de ingresión                                    |                             |                        | Otros                             | Connect              |
| Número/Nombre de D                 | PN      | inprime              | Copia   | Actividades de Impr                                                  | esión<br>de impresión<br>Limbe d                         | e página                    | Escener                | Otros                             | Connect              |
| Númerofilonibre de D               | PN      | ange of the          | Copie   | Actividades de Impr<br>Opción<br>Impresión a color                   | esión<br>de impresión<br>Linde d<br>Activado             | e página<br>Váx.            | Escanear               | Otros<br>Web<br>Carga             | Descer               |
| Número/Nombre de D<br>Mode públice | PN      | brycene<br>[2]       | Copia   | Activitades de impr<br>Opcidis<br>Impresión a color<br>[2]           | esiln<br>de ingresiln<br>Linde d<br>Activado             | e página<br>Máx.<br>2       | Escanar                | Circs<br>Web<br>Carga             | Descar               |
| Número-Nombre de O<br>Mode públice |         | Energy (S)           | Copie   | Activitades de repr<br>Opcién<br>Impresión s color<br>20<br>20       | esión<br>de ingresión<br>Linde d<br>Activado<br>E        | e página<br>Máx.<br>0       | Escenear<br>2<br>2     | Cerga<br>IVet                     | Descer               |
| NúmeraHonbre de D<br>Mode públice  | PN      | 12<br>12<br>12<br>12 | Copie - | Activitades de repr<br>Opcilo<br>Impresión a color<br>IZ<br>IZ<br>IZ | esión<br>de impresión<br>Linde d<br>Activado<br>El<br>El | e pisjina<br>Máx.<br>0<br>0 | Escaver<br>2<br>2<br>2 | Chros<br>Web<br>Carga<br>IZ<br>IZ | Descar<br>[2]<br>[2] |

- 4 Vuelva a escribir la contraseña en el campo Volver a introducir contraseña.
- 5 Haga clic en Enviar.

#### Cambio de la contraseña de administrador

- 1 Haga clic en Administrador.
- 2 Haga clic en **Bloqueo función** de seguridad.
- Introduzca un número de cuatro dígitos para la contraseña en el campo Nueva contraseña.
- 4 Vuelva a escribir la contraseña en el campo Volver a introducir contraseña.
- 5 Haga clic en **Enviar**.

## Configuración de usuarios restringidos

Puede establecer usuarios con restricciones y una contraseña. Puede configurar hasta 25 usuarios restringidos.

Se pueden configurar estos ajustes mediante un navegador web. Para configurar la página web, consulte Antes de empezar a utilizar Secure Function Lock 2.0 >> página 6. A continuación, siga estos pasos:

- - Haga clic en Administrador.
  - Haga clic en Bloqueo función de seguridad.
- 3 Introduzca un nombre de grupo o un nombre de usuario alfanumérico (de hasta 15 caracteres) en el campo Número/Nombre de ID y, a continuación, escriba una contraseña de cuatro dígitos en el campo PIN.

| Bloqueo de la funció<br>Clave Administrador<br>Nueva contraseña<br>Volver a introducir | in<br>contrase | e<br>fia                       | Desact                  | ivado © Activado                           | <b>)</b>                              |                            |                            |                          |                                          |
|----------------------------------------------------------------------------------------|----------------|--------------------------------|-------------------------|--------------------------------------------|---------------------------------------|----------------------------|----------------------------|--------------------------|------------------------------------------|
|                                                                                        |                |                                |                         | Actividades de Impr                        |                                       |                            |                            | Otes                     |                                          |
|                                                                                        |                |                                |                         | Contraction of the                         |                                       |                            |                            |                          |                                          |
| Nimerafiantere de O                                                                    | -              |                                |                         | Opceln                                     | de ingresión                          |                            |                            | We                       | Connect                                  |
| Nümerschlonikre de D                                                                   |                | Imprime                        | Copia                   | Opción                                     | de impresión<br>Limite d              | e pågina                   | Esceneer                   | Wes                      | Connect                                  |
| Númerofilonibre de D                                                                   | PN             |                                | Copia                   | Opcein<br>Impresión a color                | de impressión<br>Linde de<br>Activado | e página<br>Máx            | Escenear                   | Web<br>Carga             | Connect<br>Descarp                       |
| Número/Nombre de D<br>Mode públice                                                     | PN             | 1                              | Copie                   | Opcein<br>Impresión a color<br>[2]         | de impresión<br>Linde di<br>Activado  | e página<br>Máx.<br>B      | Escavear<br>[2]            | Web<br>Carga             | Connect<br>Descarp                       |
| Número-Nombre de D<br>Krodo público                                                    | PN             | beyond<br>(2)<br>(2)           | Cope                    | Opcies<br>Impression a color<br>[2]<br>[2] | de impressión<br>Linde d<br>Activade  | e pilgine<br>Máx<br>0      | Escenew<br>[2]<br>[2]      | Wes<br>Carga             | Connect<br>Descarp<br>(2)<br>(2)         |
| Númera/Honbre de O                                                                     | PN             | lancourse<br>(2)<br>(2)<br>(2) | Copia<br>12<br>12<br>12 | Opcies<br>Impression a color<br>[2]<br>[2] | de ingresión<br>Linde d<br>Activado   | e página<br>Máx.<br>0<br>0 | Escavear<br>12<br>12<br>12 | Vec<br>Carga<br>IZ<br>IZ | Connect<br>Descerpt<br>[2]<br>[2]<br>[2] |

Desmarque las funciones que desee restringir en la casilla de verificación Imprimir y en la casilla de verificación Otros. Para configurar el recuento máximo de páginas, seleccione la casilla de verificación Activado en Límite de página y, a continuación, introduzca el número en el campo Máx.

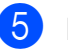

Haga clic en Enviar.

# Configuración y cambio del modo de usuario Público

El modo de usuario público restringe las funciones que están disponibles para todos los usuarios que no tienen contraseña.

Cuando configure restricciones para usuarios públicos, debe hacerlo mediante Administración basada en Web o BRAdmin Professional 3 (solo en Windows<sup>®</sup>) (>> Guía del usuario en red).

#### 1 Haga clic en **Administrador**.

- 2 Haga clic en **Bloqueo función** de seguridad.
- 3 Desmarque las funciones que desee restringir en la casilla de verificación Imprimir y en la casilla de verificación Otros. Para configurar el recuento máximo de páginas, seleccione la casilla de verificación Activado en Límite de página y, a continuación, introduzca el número en el campo Máx.

| Bloqueo funció                          | n de s  | seguri                   | dad               |                                                                                                    |                                                   |                           |                            |                                   |                              |
|-----------------------------------------|---------|--------------------------|-------------------|----------------------------------------------------------------------------------------------------|---------------------------------------------------|---------------------------|----------------------------|-----------------------------------|------------------------------|
| Bloqueo de la funció                    | 'n      |                          | Desacti           | ivado © Activado                                                                                                | ř.                                                |                           |                            |                                   |                              |
| Clave Administrador                     |         |                          |                   |                                                                                                    |                                                   |                           |                            |                                   |                              |
| Nueva contraseña                        |         |                          | -                 |                                                                                                    |                                                   |                           |                            |                                   |                              |
| Volver a introducir o                   | ontrase | ña                       |                   |                                                                                                    |                                                   |                           |                            |                                   |                              |
|                                         |         |                          |                   |                                                                                                    |                                                   |                           |                            |                                   |                              |
|                                         | I       |                          |                   | A CONTRACTOR OF A CONTRACTOR OF A CONTRACTOR OF A CONTRACTOR OF A CONTRACTOR OF A CONTRACTOR OF A CONTRACTOR OF |                                                   |                           |                            | -                                 |                              |
|                                         |         |                          |                   | Actividades de impr                                                                                             | esión<br>de insuresión                            |                           |                            | Otres                             | Canoed                       |
| Número/Nombre de D                      | PN      | Ingener                  | Copia             | Actividades de Impri<br>Opción                                                                                  | esión<br>de impresión                             |                           | Escanar                    | Otres                             | i Connect                    |
| Número/Nombre de 10                     | PN      | inge over                | Copia             | Actividades de Impr<br>Opción<br>Impresión a color                                                              | esilo<br>Ge impresión<br>Linde d<br>Activado      | le pâgina<br>Máx.         | Escanear                   | Otros<br>Wel<br>Carga             | Connect<br>Descar            |
| Número/Nombre de D                      | PN      |                          | Copia -           | Activitades de Impre<br>Opcién<br>Impresión a color                                                             | esión<br>de ingresión<br>Linde d<br>Activado      | le pàgina<br>Máx          | Escarear<br>2              | Otres<br>Wes<br>Carga             | Descar                       |
| Número-Nombre de O<br>Mode públice      | PN      | 12<br>12<br>12           | Copia<br>12<br>12 | Activitades de impre<br>Opcies<br>Impresión a color<br>IZ<br>IZ                                                 | esión<br>Se ingresión<br>Linde d<br>Activado      | e página<br>Máx.<br>0     | Escaver<br>21<br>22        | Otros<br>Wei<br>Carga<br>IZ       | Descar                       |
| NumeroHontore de D<br>Modo públice<br>1 | •       | beyond<br>22<br>22<br>22 | Copia -           | Activitades de Impre<br>Opcies<br>Impresión a color<br>IZ<br>IZ<br>IZ                                           | esión<br>de ingresión<br>Linde d<br>Activado<br>E | e página<br>Máx<br>0<br>0 | Escarear<br>12<br>12<br>12 | Otres<br>Wet<br>Carga<br>IZ<br>IZ | Descary<br>[2]<br>[2]<br>[2] |

- Haga clic en Enviar.

## Activación y desactivación de Secure Function Lock

#### NOTA

Tome nota cuidadosamente de la clave del administrador. Si ha introducido una contraseña incorrecta, en la pantalla táctil aparecerá Clave errónea. Introduzca la contraseña correcta. Si la olvida. póngase en contacto con el Servicio de atención al cliente de Brother.

#### Activación de Secure Function Lock

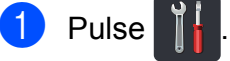

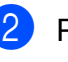

Pulse Todos ajustes.

3 Deslice el dedo hacia arriba o hacia abajo o pulse ▲ o V para visualizar Config. gral.

- 4 Pulse Config. gral.
- Deslice el dedo hacia arriba o hacia abajo o pulse ▲ o ▼ para visualizar Seguridad.
- 6 Pulse Seguridad.
- 7 Pulse Bloqueo func.
- 8 Pulse Bloquear No→Sí.
- 9 Introduzca la contraseña de administrador de cuatro dígitos registrada mediante el teclado de la pantalla táctil. Pulse OK.

### NOTA

El icono de Secure Function Lock se mostrará en la pantalla Más.

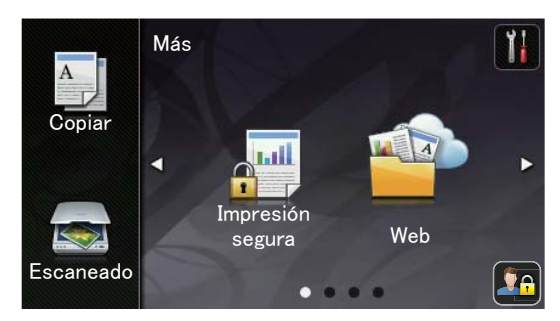

### Desactivación de Secure Function Lock

- 1 Pulse 💁
- 2 Pulse Bloquear Sí→No.
- 3 Introduzca la contraseña de administrador de cuatro dígitos registrada mediante el teclado de la pantalla táctil. Pulse OK.

# Cambio de usuarios

Este ajuste permite cambiar entre usuarios restringidos y el modo público cuando la función de Secure Function Lock está activada.

#### Cambio al modo de usuario restringido

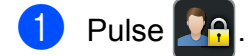

- Pulse Cambiar usuario.
- Deslice el dedo hacia arriba o hacia abajo o pulse ▲ o ▼ para visualizar su nombre de usuario.

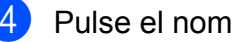

- 4 Pulse el nombre de usuario.
- 5 Introduzca la contraseña de cuatro dígitos mediante el teclado de la pantalla táctil. Pulse OK.

### NOTA -

- Si la ID actual tiene restringida la función que desea, en la pantalla táctil aparecerá Acceso denegado.
- Si su ID tiene asignadas restricciones para el límite de páginas y ya se ha alcanzado el número máximo de páginas, la pantalla táctil mostrará Límite excedido o Acceso denegado cuando intente imprimir. Póngase en contacto con su administrador para comprobar los ajustes de Secure Function Lock.

g

### Cambio al modo público

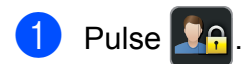

**Pulse** Ir a público.

### NOTA

- Después de que un usuario restringido haya terminado de utilizar el equipo, éste volverá al modo público después de un minuto.
- Si la función que desea está restringida para todos los usuarios, aparecerá Acceso denegado en la pantalla táctil y el equipo volverá al modo Preparado. Póngase en contacto con su administrador para comprobar los ajustes de Secure Function Lock.
- Si su ID tiene restringida la impresión en color, en la pantalla táctil se mostrará Sin permiso cuando intente imprimir datos en color. El equipo imprimirá los datos solo en blanco y negro.

# Bloqueo de configuración

El bloqueo de configuración le permite establecer una clave para impedir que otra persona cambie los ajustes del equipo por equivocación.

Anote con cuidado su clave. Si la olvida, deberá restablecer las claves almacenadas en el equipo. Póngase en contacto con su administrador o con el Servicio de atención al cliente de Brother.

Mientras la función de bloqueo de configuración esté establecida en Sí, no se podrá acceder a los ajustes del equipo.

## Configuración de la contraseña de administrador

1 Pulse

2 Pulse Todos ajustes.

- 3 Deslice el dedo hacia arriba o hacia abajo o pulse ▲ o ▼ para visualizar Config. gral.
- 4 Pulse Config. gral.
- 5 Deslice el dedo hacia arriba o hacia abajo o pulse ▲ o ▼ para visualizar Seguridad.
- 6 Pulse Seguridad.
- **7** Pulse Bloqueo del ajuste.
- Introduzca un número de cuatro dígitos para la contraseña mediante el teclado de la pantalla táctil. Pulse OK.
- Introduzca la contraseña de nuevo cuando en la pantalla táctil se muestre Verif clave:. Pulse OK.

10 Pulse

Cambio de la contraseña de administrador del bloqueo de configuración

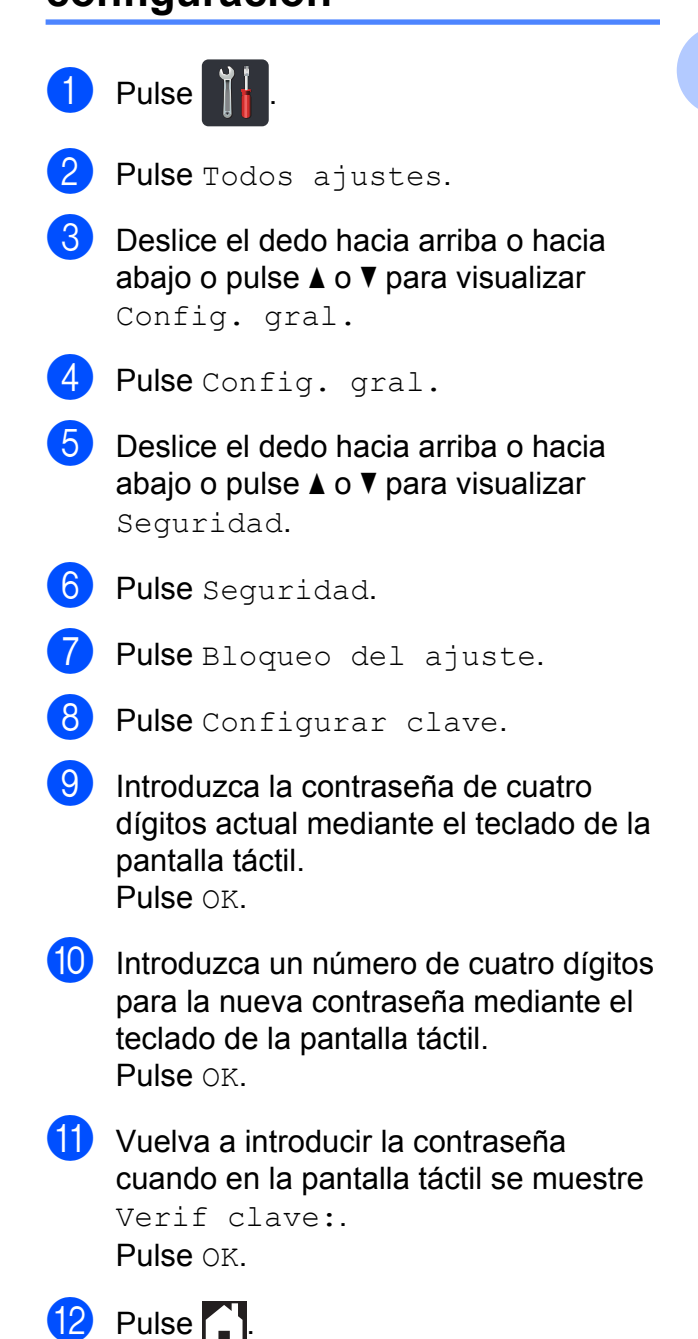

# Activación y desactivación del bloqueo de configuración

Si ha introducido una contraseña incorrecta, en la pantalla táctil aparecerá Clave errónea. Introduzca la contraseña correcta.

#### Activación del bloqueo de configuración

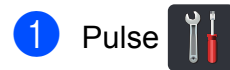

2 Pulse Todos ajustes.

- 3 Deslice el dedo hacia arriba o hacia abajo o pulse ▲ o ▼ para visualizar Config. gral.
- 4 Pulse Config. gral.
- 5 Deslice el dedo hacia arriba o hacia abajo o pulse ▲ o ▼ para visualizar Seguridad.
- 6 Pulse Seguridad.
- **7** Pulse Bloqueo del ajuste.
- 8 Pulse Bloquear No→Sí.
- 9 Introduzca la contraseña de administrador de cuatro dígitos registrada mediante el teclado de la pantalla táctil. Pulse OK.

#### Desactivación del bloqueo de configuración

1) Pulse 🔒 en la pantalla táctil.

2 Introduzca la contraseña de administrador de cuatro dígitos registrada mediante el teclado de la pantalla táctil. Pulse OK.

3

# Impresión de informes

# Informes

Los siguientes informes están disponibles:

1 Ajuste usuario

Imprime una lista de los ajustes de configuración actuales.

2 Configuración de la red

Imprime una lista de los ajustes de red actuales.

3 Imprimir punto tambor

Imprime la hoja de verificación de los puntos del tambor para solucionar problemas relacionados con la impresión de puntos.

4 Informe WLAN

Imprime el resultado del diagnóstico de conectividad de la red LAN inalámbrica.

## Cómo imprimir un informe

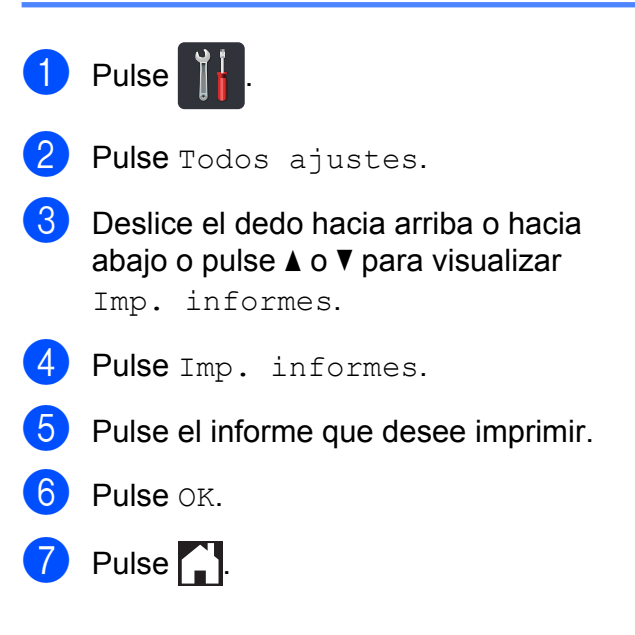

4

# Cómo hacer copias

# Ajustes de copia

Los ajustes de copia se pueden modificar para la siguiente copia.

Estos ajustes son temporales. El equipo vuelve a su configuración predeterminada un minuto después de la copia.

Pulse Copiar y, a continuación, pulse Opciones. Deslice el dedo hacia arriba o hacia abajo o pulse ▲ o ▼ para desplazarse por los ajustes de copia. Cuando se visualice el ajuste que desee, púlselo y seleccione su opción preferida.

Cuando haya terminado de modificar ajustes, pulse Color Inicio O Negro Inicio.

# Cómo detener la copia

Para detener la copia, pulse X.

# Mejora de la calidad de la copia

Puede seleccionar entre varias opciones de calidad. La configuración de fábrica es Automático.

Automático

Esta opción es el modo recomendado para las impresiones normales. Adecuada para documentos que contengan tanto texto como fotografías.

Texto

Adecuada para documentos que contengan principalmente texto.

📕 Foto

Calidad de copia más adecuada para fotografías.

Recepción

Adecuada para copiar recibos.

Cargue el documento.

- 2 Pulse 📑 (Copiar).
  - Introduzca el número de copias.
- **4** Pulse Opciones.

5 Deslice el dedo hacia arriba o hacia abajo o pulse ▲ o ▼ para visualizar Calidad.

6 Pulse Calidad.

7 Pulse Automático, Texto, Foto o Recepción.

8 Si no desea hacer más cambios en la configuración, pulse OK.

9 Pulse Color Inicio o Negro Inicio.

# Ampliación o reducción de copias

Para ampliar o reducir la siguiente copia, siga estos pasos:

1 Cargue el documento.

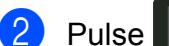

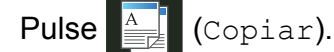

- 3 Introduzca el número de copias que desee.
- 4 Pulse Opciones.
- 5 Deslice el dedo hacia arriba o hacia abajo o pulse ▲ o V para visualizar Ampliar/Reducir.
- 6 Pulse Ampliar/Reducir.
- 7 Pulse 100%, Ampliar, Reducir o Personalizado (25-400%).
- 8 Realice uno de los siguientes pasos:
  - Si ha seleccionado Ampliar, pulse la ampliación o la reducción que desee.
  - Siha seleccionado Reducir, deslice el dedo hacia arriba o hacia abajo o pulse ▲ o ▼ para visualizar el porcentaje de reducción que desee y púlselo.
  - Si ha seleccionado

Personalizado (25-400%), pulse 💌 para borrar el porcentaje que se muestra, o pulse ◀ para desplazar el cursor y, a continuación, introduzca un porcentaje de ampliación o de reducción de entre 25% y 400% en incrementos de 1%.

Pulse OK.

■ Si ha seleccionado 100%, vaya al paso 9.

| 100%*                               |
|-------------------------------------|
| 200%                                |
| 141% A5→A4                          |
| 104% EXE→LTR                        |
| 97% LTR→A4                          |
| 94% A4→LTR                          |
| 91% Pag. compl.                     |
| 85% LTR→EXE                         |
| 83% LGL→A4 (DCP-9020CDW)            |
| 83% (DCP-9015CDW)                   |
| 78% LGL→LTR <b>(DCP-9020CDW)</b>    |
| 78% (DCP-9015CDW)                   |
| 70% A4→A5                           |
| 50%                                 |
| Personalizado(25-400%) <sup>1</sup> |

<sup>\*</sup> La configuración de fábrica se muestra en negrita con un asterisco.

- Personalizado (25-400%) le permite introducir un porcentaje de entre 25% y 400% en incrementos de 1%.
- 9 Si no desea hacer más cambios en la configuración, pulse OK.
- 🔟 Pulse Color Inicio O Negro Inicio.

#### NOTA

Formato pág. no está disponible con Ampliar/Reducir.

#### Capítulo 4

## Copia de 2 caras

Debe seleccionar uno de las opciones de copia de 2 caras siguientes para comenzar la copia de 2 caras. El formato del documento determina qué opción de copia de 2 caras debe elegir.

#### Vertical

#### ■ 1cara→2caras Giro del borde largo

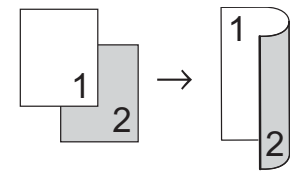

■ 1cara-2caras Giro del borde corto

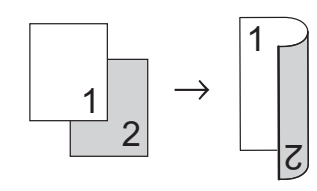

#### Horizontal

■ 1cara→2caras Giro del borde largo

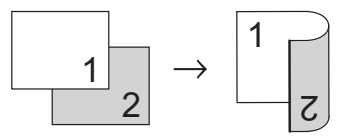

■ 1cara→2caras Giro del borde corto

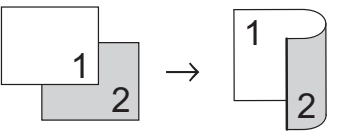

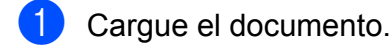

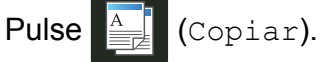

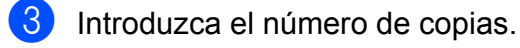

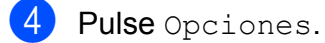

- 5 Deslice el dedo hacia arriba o hacia abajo o pulse ▲ o ▼ para visualizar Copia de 2 caras.
  - Pulse Copia de 2 caras.

```
Pulse una de las siguientes opciones de
formato:
No,
Giro de borde
largo de 1 cara-2 caras,
```

Giro de borde corto de 1 cara→2 caras

- Si no desea hacer más cambios en la configuración, pulse OK.
- Pulse Color Inicio o
   Negro Inicio para escanear la página.
   (DCP-9020CDW)
   Si colocó el documento en la unidad ADF, el equipo escanea las páginas e inicia la impresión.

# Si está usando el cristal de escaneado, vaya al paso **()**.

- Después de haber escaneado la página, pulse Escanear para escanear la siguiente página.
- Coloque la siguiente página en el cristal de escaneado.
- Pulse OK. Repita los pasos () - () para cada página.
- 13 Después de escanear todas las páginas, pulse Completado en el paso () para finalizar.

# Ajuste del brillo y el contraste

#### Densidad

Ajuste el brillo de copia para que las copias sean más oscuras o más claras.

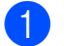

Cargue el documento.

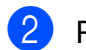

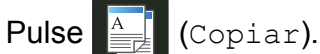

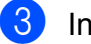

- 3 Introduzca el número de copias.
- 4 Pulse Opciones.
- 5 Deslice el dedo hacia arriba o hacia abajo o pulse ▲ o V para visualizar Densidad.
- 6 Pulse Densidad.
- 7 Pulse el nivel de densidad, de claro a oscuro.
- 8 Si no desea hacer más cambios en la configuración, pulse OK.
- 9 Pulse Color Inicio o Negro Inicio.

### Contraste

Ajuste el contraste para que la imagen tenga un aspecto más nítido e intenso.

Cargue el documento. Pulse (Copiar). Introduzca el número de copias. 4 Pulse Opciones. 5 Deslice el dedo hacia arriba o hacia abajo o pulse ▲ o ▼ para visualizar Contraste. 6 Pulse Contraste. Pulse un nivel de contraste. Si no desea hacer más cambios en la configuración, pulse OK. g Pulse Color Inicio o Negro Inicio.

#### Capítulo 4

## Ordenación de copias

Puede ordenar varias copias. Las páginas se ordenarán en el orden 1 2 3, 1 2 3, 1 2 3, etc.

(Copiar).

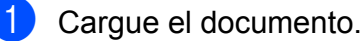

2 Pulse

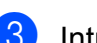

Introduzca el número de copias.

- 4 Pulse Opciones.
- 5 Deslice el dedo hacia arriba o hacia abajo o pulse ▲ o ▼ para visualizar Apilar/Ordenar.

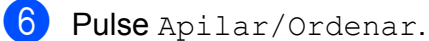

- L ·
- **7** Pulse Ordenar.
- 8 Lea y confirme la lista de configuración que se muestra y que ha seleccionado. Si no desea hacer más cambios en la configuración, pulse OK.
- 9 Pulse Color Inicio o Negro Inicio para escanear la

página.

(DCP-9020CDW)

Si colocó el documento en la unidad ADF, el equipo escanea las páginas e inicia la impresión.

# Si está usando el cristal de escaneado, vaya al paso **()**.

- Después de haber escaneado la página, pulse Sí para escanear la siguiente página.
- Coloque la siguiente página en el cristal de escaneado.
- **12** Pulse OK.

Repita los pasos (1) - (2) con cada página.

13 Después de escanear todas las páginas, pulse No en el paso 
para finalizar.

# Realización de copias N en 1 (formato de página)

Puede reducir la cantidad de papel usado al copiar mediante la función de copia N en 1. Esta opción le permite copiar dos o cuatro páginas en una sola página. Si desea copiar ambas caras de una tarjeta de identificación en una sola página, consulte *Copia de ID 2 en 1* >> página 20.

#### IMPORTANTE

- Asegúrese de que el tamaño del papel esté establecido en A4, Carta, Legal O Folio.
- No puede utilizar el ajuste Ampliar/Reducir con la función N en 1.
- (Vert) significa vertical y (Hori) significa horizontal.
- 1 Cargue el documento.
- 2 Pulse 📑 (Copiar).
- 3 Introduzca el número de copias.
- **4** Pulse Opciones.
- 5 Deslice el dedo hacia arriba o hacia abajo o pulse ▲ o ▼ para visualizar Formato pág.
- 6 Pulse Formato pág.
- 7 Deslice el dedo hacia arriba o hacia abajo o pulse ▲ o ▼ para visualizar No (1en1), 2en1 (Vert), 2en1 (Hori), 2en1 (Id) <sup>1</sup>, 4en1 (Vert) o 4en1 (Hori).
  - Para obtener más información acerca de 2en1(Id), consulte Copia de ID 2 en 1
     ➤ página 20.

8 Pulse la opción que desee.

9 Si no desea hacer más cambios en la configuración, pulse OK.

10 Pulse Color Inicio o Negro Inicio para escanear la

> página. (DCP-9020CDW) Si colocó el documento en la unidad ADF, el equipo escanea las páginas e inicia la impresión. Si está usando el cristal de

escaneado, vaya al paso **()**.

- 1 Después de haber escaneado la página, pulse Sí para escanear la siguiente página.
- 12 Coloque la siguiente página en el cristal de escaneado.
- Bulse OK.

Repita los pasos () - () para cada página.

14 Después de escanear todas las páginas, pulse No en el paso **(f)** para finalizar.

### Si está copiando desde la unidad ADF (DCP-9020CDW):

Coloque el documento cara arriba en el sentido que se indica en la ilustración:

2en1 (Vert)

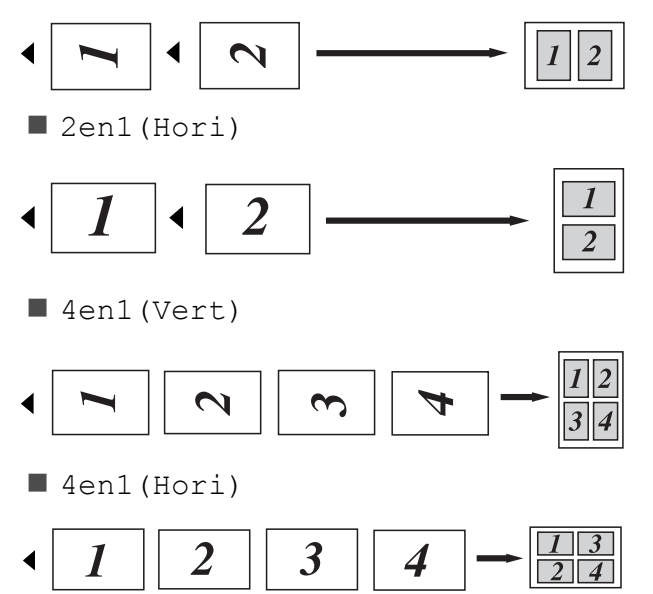

#### Si está copiando desde el cristal de escaneado:

Coloque el documento cara abajo en el sentido que se indica en la ilustración:

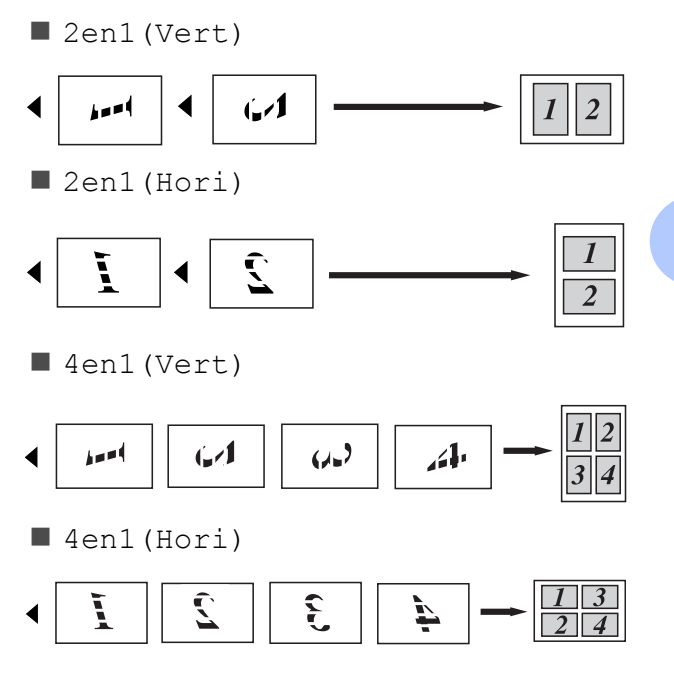

#### Capítulo 4

# Copia de ID 2 en 1

Permite copiar la tarjeta de identificación por ambas caras en una página a tamaño original.

#### NOTA

Se puede copiar una tarjeta de identificación dentro de los límites que permiten las leyes aplicables (>> Guía de seguridad del producto: Uso ilegal de equipos de copia (Solo para MFC y DCP)).

Coloque la tarjeta de identificación cara abajo cerca de la esquina izquierda del cristal de escaneado.

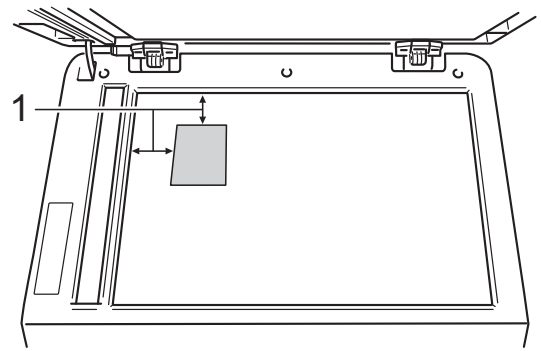

- 1 4 mm o más (parte superior e izquierda)
- (DCP-9020CDW)

Incluso si un documento se coloca sobre la unidad ADF, el equipo escanea los datos del cristal de escaneado cuando está en ese modo.

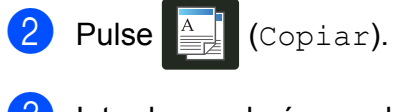

- Introduzca el número de copias.
- Pulse Opciones.
- Deslice el dedo hacia arriba o hacia abajo o pulse ▲ o V para visualizar Formato pág.

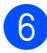

Pulse Formato pág.

- Deslice el dedo hacia arriba o hacia abajo o pulse ▲ o V para visualizar 2en1(Id).
- 8 Pulse 2en1 (Id).
- 9 Lea y confirme la lista de configuración que se muestra y que ha seleccionado y, a continuación, pulse OK.

10 Pulse Color Inicio o Negro Inicio. El equipo comienza a escanear una cara de la tarjeta de identificación.

1 Cuando el equipo haya escaneado una cara, pulse Sí. Dé la vuelta a la tarjeta de identificación y colóquela cerca de la esquina izquierda del cristal de escaneado y, a continuación, pulse OK para escanear la otra cara.

#### NOTA

Cuando se selecciona Copia de ID 2 en 1, el equipo ajusta la calidad en Foto y el contraste en +2.

12 Pulse

# Ajuste de la saturación del color

Puede cambiar la configuración predeterminada de saturación del color.

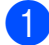

Cargue el documento.

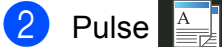

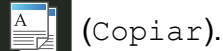

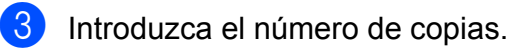

- 4 Pulse Opciones.
- 5 Deslice el dedo hacia arriba o hacia abajo o pulse ▲ o ▼ para visualizar Ajuste color.
- 6 Pulse Ajuste color.
- **7** Pulse Rojo, Verde **0** Azul.
- 8 Pulse un nivel de saturación del color.
- 9 Repita los pasos 7 y 8 si desea ajustar el siguiente color. Después de ajustar la configuración del color, pulse 5.
- Si no desea hacer más cambios en la configuración, pulse OK.
- 11) Pulse Color Inicio.

# Eliminación del color de fondo

La función Eliminar el color

de fondo elimina el color de fondo del documento al copiar. Esta función hace que el documento sea más fácil de leer y permite ahorrar tóner.

#### NOTA -

Esta función solo puede usarse para hacer copias en color.

- 1 Cargue el documento.
  - Pulse (Copiar).
- 3 Introduzca el número de copias.
- 4 Pulse Opciones.
- 5 Deslice el dedo hacia arriba o hacia abajo o pulse ▲ o ▼ para visualizar Configuración avanzada.
- 6 Pulse Configuración avanzada.
- 7 Pulse Eliminar el color de fondo.
- 8 Pulse Bajo, Media O Alta.
- 9 Si no desea hacer más cambios en la configuración, pulse OK.
- 10 Pulse Color Inicio.

# Almacenamiento de opciones de copia como acceso directo

Puede almacenar las opciones de copia que utiliza con mayor frecuencia guardándolas como acceso directo.

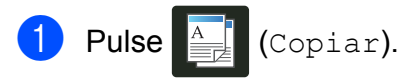

- 2 Pulse Opciones.
- 3 Deslice el dedo hacia arriba o hacia abajo o pulse ▲ o ▼ para visualizar Calidad, Ampliar/Reducir, Copia de 2 caras, Densidad, Contraste, Apilar/Ordenar, Formato pág., Ajuste color O Eliminar el color de fondo y, a continuación, pulse el ajuste que desee modificar. A continuación pulse la nueva opción que desee.

Repita este paso para cada ajuste que desee modificar.

- Deslice el dedo hacia arriba o hacia abajo o pulse ▲ o ▼ para visualizar las opciones disponibles y, a continuación, pulse la nueva opción. Repita los pasos ③ y ④ para cada ajuste que desee cambiar.
- 5 Cuando haya terminado de seleccionar nuevas opciones, pulse Guardar como acceso directo.
- 6 Lea y confirme la lista de opciones que haya seleccionado para el acceso directo y, a continuación, pulse OK.
- Introduzca un nombre para el acceso directo mediante el teclado de la pantalla táctil.
   (Para ayudarle a introducir letras:
   Guía básica del usuario: Introducción de texto).

Pulse OK.

Pulse OK para guardar el acceso directo.

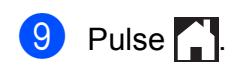

# Ahorro de papel

Puede usar la función Ahorrar papel para reducir fácilmente la cantidad de papel necesario para copiar. Las opciones de copia 4 en 1 y copia de 2 caras están preestablecidas en Ahorrar papel como configuraciones de fábrica.

- 1 Cargue el documento.
- 2 Pulse 斗 (Copiar).
- Deslice el dedo a izquierda o derecha para visualizar Ahorrar papel.
- **4** Pulse Ahorrar papel.
- 5 Introduzca el número de copias.
- 6 Realice uno de los siguientes pasos:
  - Para cambiar más ajustes, vaya al paso 7.
  - Cuando haya terminado de cambiar los ajustes, vaya al paso <sup>(1)</sup>.

#### **Pulse** Opciones.

- 8 Deslice el dedo hacia arriba o hacia abajo o pulse ▲ o ▼ para visualizar los ajustes disponibles y, a continuación, pulse el ajuste que desee.
- Deslice el dedo hacia arriba o hacia abajo o pulse ▲ o V para visualizar las opciones disponibles y, a continuación, pulse la nueva opción.
   Repita los pasos ③ y ④ para cada ajuste que desee. Cuando haya terminado de cambiar los ajustes, pulse OK.
- Pulse Color Inicio o Negro Inicio.

# Mantenimiento rutinario

# Verificación del equipo

## Impresión de la prueba de impresión

Puede imprimir la página de prueba de impresión para comprobar la calidad de la impresión.

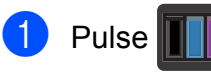

**2** Pulse Impr de prueba.

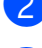

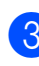

3 La pantalla táctil mostrará Pulse [Aceptar]. Pulse OK. El equipo imprimirá una página de prueba de impresión.

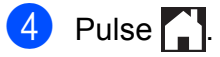

# Verificación de los contadores de páginas

Puede consultar los contadores de páginas del equipo para copias, páginas impresas o un resumen total.

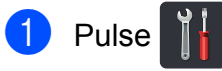

Pulse Todos ajustes.

3 Deslice el dedo hacia arriba o hacia abajo o pulse ▲ o ▼ para visualizar Info. equipo.

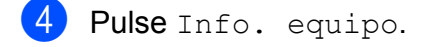

5 Pulse Cont. páginas. En la pantalla táctil se muestra el número de páginas para Total, Lista, Copiar **e** Impresora.

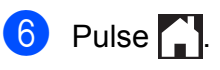

# Comprobación de la vida útil restante de los cartuchos de tóner

Puede consultar la vida útil restante aproximada de los cartuchos de tóner.

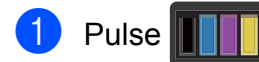

2 Pulse Vida útil del tóner. La pantalla táctil mostrará la vida útil restante aproximada de los cartuchos de tóner en un gráfico de barras.

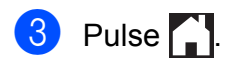

# Comprobación de la vida útil restante de las piezas

Puede consultar la vida útil de piezas del equipo en la pantalla táctil.

1 Pulse

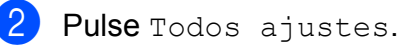

3 Deslice el dedo hacia arriba o hacia abajo o pulse ▲ o ▼ para visualizar Info. equipo.

**4** Pulse Info. equipo.

5 Pulse Vida útil de las piezas.

6 Pulse ▲ o ▼ para visualizar la vida útil restante aproximada de las piezas de Tambor negro(N), Tambor cian(C), Tambor magenta(M), Tambor amarillo(Y), Cinturón de arrastre, Fusión, Kit de alimentación del papel.

# 7 Pulse 🊺

## NOTA

La vida útil restante del cartucho de tóner viene indicada en el informe Configuración del usuario (consulte *Cómo imprimir un informe* ➤> página 13).

# Sustitución de piezas de mantenimiento periódico

Las piezas de mantenimiento periódico tendrán que sustituirse con frecuencia para mantener la calidad de impresión. Las piezas de unidad de fusor y kit AP que aparecen en la tabla se deben sustituir después de imprimir aproximadamente 50.000 páginas <sup>1</sup>. Póngase en contacto con el Servicio de atención al cliente de Brother cuando aparezcan los mensajes siguientes en la pantalla táctil.

| Mensaje en la<br>pantalla táctil                   | Descripción                                                               |
|----------------------------------------------------|---------------------------------------------------------------------------|
| Sustituya el fusor                                 | Sustituya la unidad de<br>fusión.                                         |
| Sustituya el<br>kit de<br>alimentación<br>de papel | Sustituya el kit de<br>alimentación de papel<br>para la bandeja de papel. |

<sup>1</sup> Páginas de una sola cara de tamaño A4 o Letter.

# Embalaje y transporte del equipo

# **ADVERTENCIA**

Este equipo pesa más de 20,0 kg. Para evitar posibles lesiones, el equipo debe ser levantado por al menos dos personas. Una persona debe sujetar la parte delantera del equipo y otra persona debe sujetar la parte posterior, según se muestra en la ilustración. Tenga cuidado de no pillarse los dedos cuando deposite el equipo.

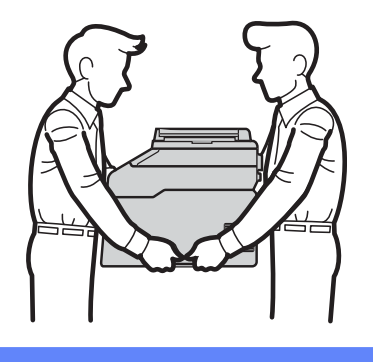

### NOTA

Si por alguna razón debe transportar el equipo, vuelva a empaquetarlo cuidadosamente en el embalaje original para evitar que se produzcan daños durante el tránsito. Sería conveniente contratar un seguro adecuado para el equipo con el transportista.

- Mantenga pulsada (1) para apagar el equipo. Deje el equipo apagado al menos durante 10 minutos para que se enfríe.
- 2 Desconecte todos los cables y, a continuación, desenchufe el cable de alimentación de la toma de corriente.
- 3 Coloque el material de embalaje (1) dentro de la caja de cartón.

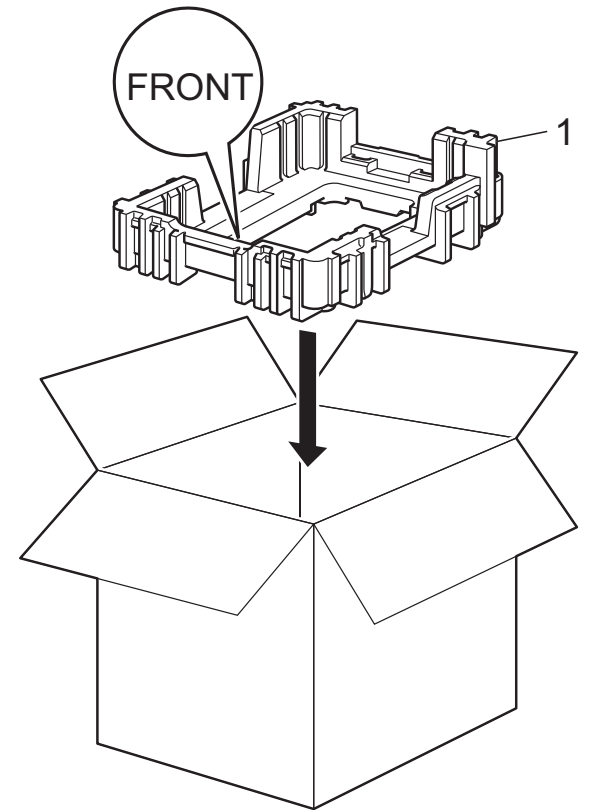

 Envuelva el equipo en una bolsa de plástico y, a continuación, colóquelo sobre el material de embalaje inferior (1).

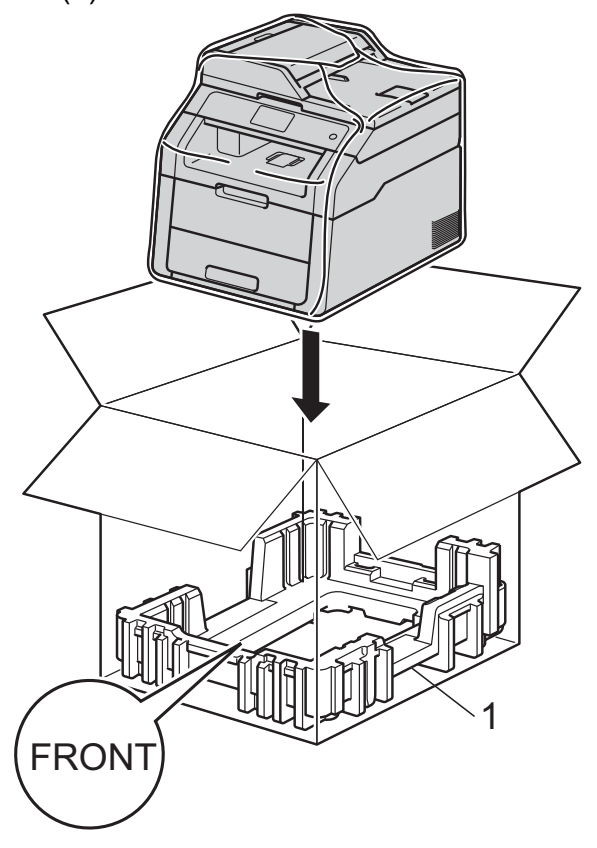

Mantenimiento rutinario

5 Coloque el material de embalaje (2) marcado como "R" a la derecha de la máquina. Coloque el material de embalaje (3) marcado como "L" a la izquierda de la máquina. Coloque el cable de alimentación CA y los materiales impresos en la caja de cartón original tal y como se muestra en la ilustración.

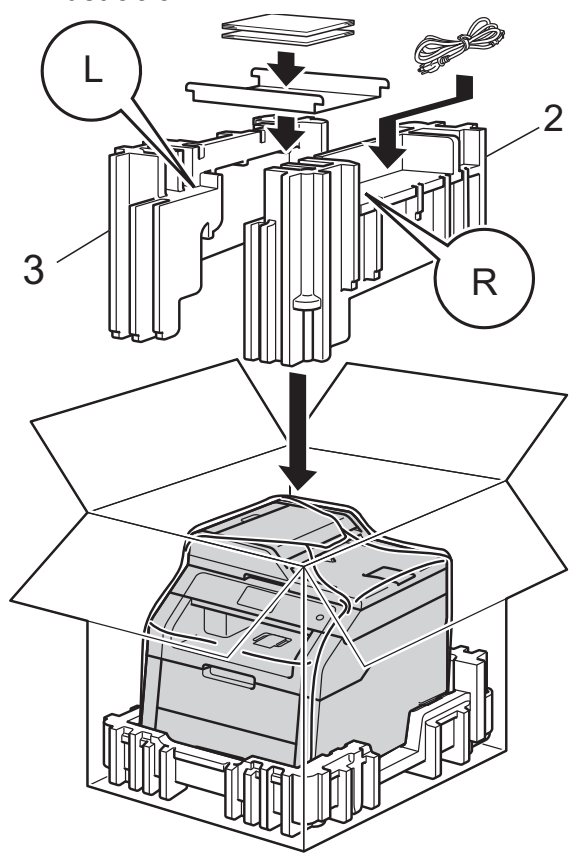

6 Cierre la caja de cartón y precíntela con cinta adhesiva.

A

Glosario

Esta lista contiene todas las funciones y términos que aparecen en los manuales Brother. La disponibilidad de estas funciones se encuentra en función del modelo adquirido.

# ADF (alimentador automático de documentos)

El documento puede colocarse en la unidad ADF y escanear una página automáticamente al mismo tiempo.

#### Ajustes temporales

Es posible seleccionar una serie de opciones para cada copia sin necesidad de modificar la configuración predeterminada.

#### Cancelar trabajo

Cancela un trabajo de impresión programado y la borra la memoria del equipo.

#### Contraste

Opción de configuración para compensar documentos demasiado claros o demasiado oscuros, que permite aclarar las copias oscuras y oscurecer las claras.

#### Densidad

El ajuste de la densidad hace que toda la imagen sea más clara o más oscura.

#### Escala de grises

Tonalidades de gris disponibles para copiar fotografías.

#### Escaneado

El proceso de envío de la imagen electrónica de un documento en papel al ordenador.

#### Lista de la configuración del usuario

Informe impreso que muestra la configuración actual del equipo.

# OCR (reconocimiento óptico de caracteres)

La aplicación de software Nuance™ PaperPort™ 12SE o la aplicación de software Presto! PageManager convierte las imágenes de texto en texto que puede ser modificado por el usuario.

# Pantalla LCD táctil de 3,7 pulg. (93,4 mm) y panel táctil

La pantalla táctil LCD (pantalla de cristal líquido) del equipo muestra mensajes interactivos y pide instrucciones para utilizar el equipo. Puede utilizar la pantalla táctil pulsando o deslizando el dedo por la pantalla.

#### Resolución

El número de líneas verticales y horizontales por pulgada.

#### Tablas de configuraciones

Instrucciones inmediatas que muestran todos los ajustes y opciones que están disponibles para configurar el equipo.

#### Volumen de la alarma

Ajuste del volumen del sonido que suena al pulsar un botón o producirse un error.

Índice

## Α

| Ahorro de tóner             | 2  |
|-----------------------------|----|
| Ajustes temporales de copia | 14 |
| Ampliar/Reducir             | 15 |
| Apple Macintosh             |    |

►► Guía del usuario de software.

### С

| Calidad<br>copia1<br>ControlCenter2 (para Macintosh)<br>➤> Guía del usuario de software.<br>ControlCenter4 (para Windows <sup>®</sup> )<br>➤> Guía del usuario de software.<br>Copia | 14 |
|----------------------------------------------------------------------------------------------------|----|
| 2 caras 1                                                                                                    | 16 |
| ajustes temporales 1                                                                                                    | 14 |
| Ampliar/Reducir 1                                                                                                    | 15 |
| botón 1                                                                                                    | 4  |
| calidad                                                                                                    | 14 |
| contraste 1                                                                                                    | 17 |
| Copia de ID 2 en 1 2                                                                                                    | 20 |
| Densidad 1                                                                                                    | 17 |
| N en 1 (formato de página) 1                                                                                                    | 8  |
| uso de la unidad ADF 1                                                                                                    | 19 |
| uso del cristal de escaneado 16, 18, 1                                                                                                    | 19 |
| Copia de 2 caras 1<br>Copiar                                                                                                    | 16 |
| ordenar 1                                                                                                    | 8  |
| Corte del suministro eléctrico                                                                                                    | 1  |

### Е

Escaneado

►► Guía del usuario de software.

## F

## Η

Horario de verano ..... 1

| Impresión                                   |    |
|---------------------------------------------|----|
| Guía del usuario de software.               |    |
| Imprimir                                    |    |
| informes                                    | 13 |
| Información del equipo                      |    |
| comprobación de la vida útil restante de la | as |
| piezas                                      | 24 |
| Información sobre el equipo                 |    |
| contador de páginas                         | 23 |
| Informes                                    | 13 |
| cómo imprimir                               | 13 |
| Configuración de la red                     | 13 |
| Configuración del usuario                   | 13 |
| Impresión de puntos del tambor              | 13 |
| Informe de WLAN                             | 13 |

## Μ

| Macintosh                             |        |
|---------------------------------------|--------|
| Guía del usuario de software.         |        |
| Mantenimiento, rutinario              | 23     |
| comprobación de la vida útil restante | de las |
| piezas                                | 24     |
| Memoria                               |        |
| almacenamiento                        | 1      |
| Modo Apagado                          | 3      |
| Modo espera                           | 2      |
| Modo Hibernación                      | 3      |

## Ν

N en 1 (formato de página) ..... 18 Nuance™ PaperPort™ 12SE

➤ Guía del usuario de software y la Ayuda de la aplicación PaperPort<sup>™</sup> 12SE para acceder a las Guías de procedimiento.

## 0

| Ordenar |  | 18 |
|---------|--|----|
|---------|--|----|

### Ρ

Pantalla táctil brillo de la luz de fondo ...... 4 Presto! PageManager

> Guía del usuario de software.
 > también la Ayuda de la aplicación

Presto! PageManager.

## R

# S

| Seguridad                   |    |
|-----------------------------|----|
| Bloqueo de configuración    | 10 |
| Secure function lock        |    |
| contraseña de administrador | 6  |

## U

## W

Windows®

>> Guía del usuario de software.

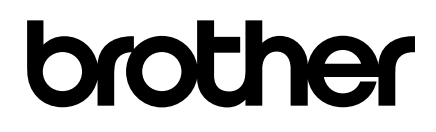

Visítenos en la World Wide Web http://www.brother.com/

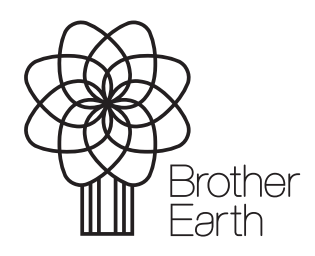

www.brotherearth.com